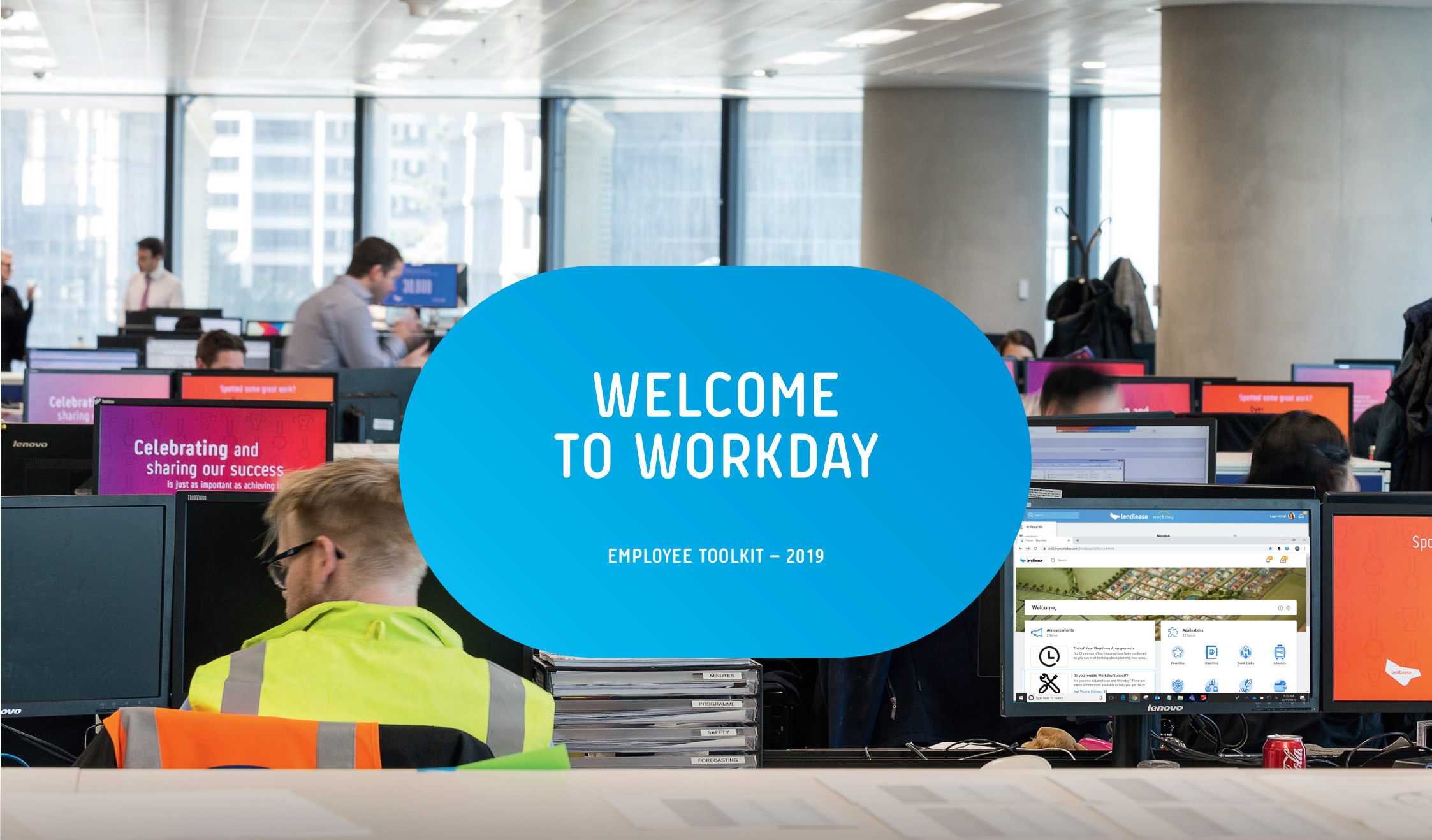

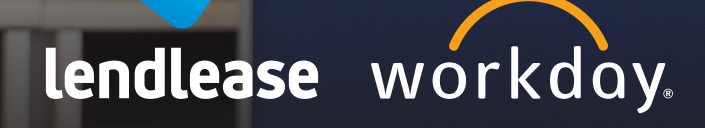

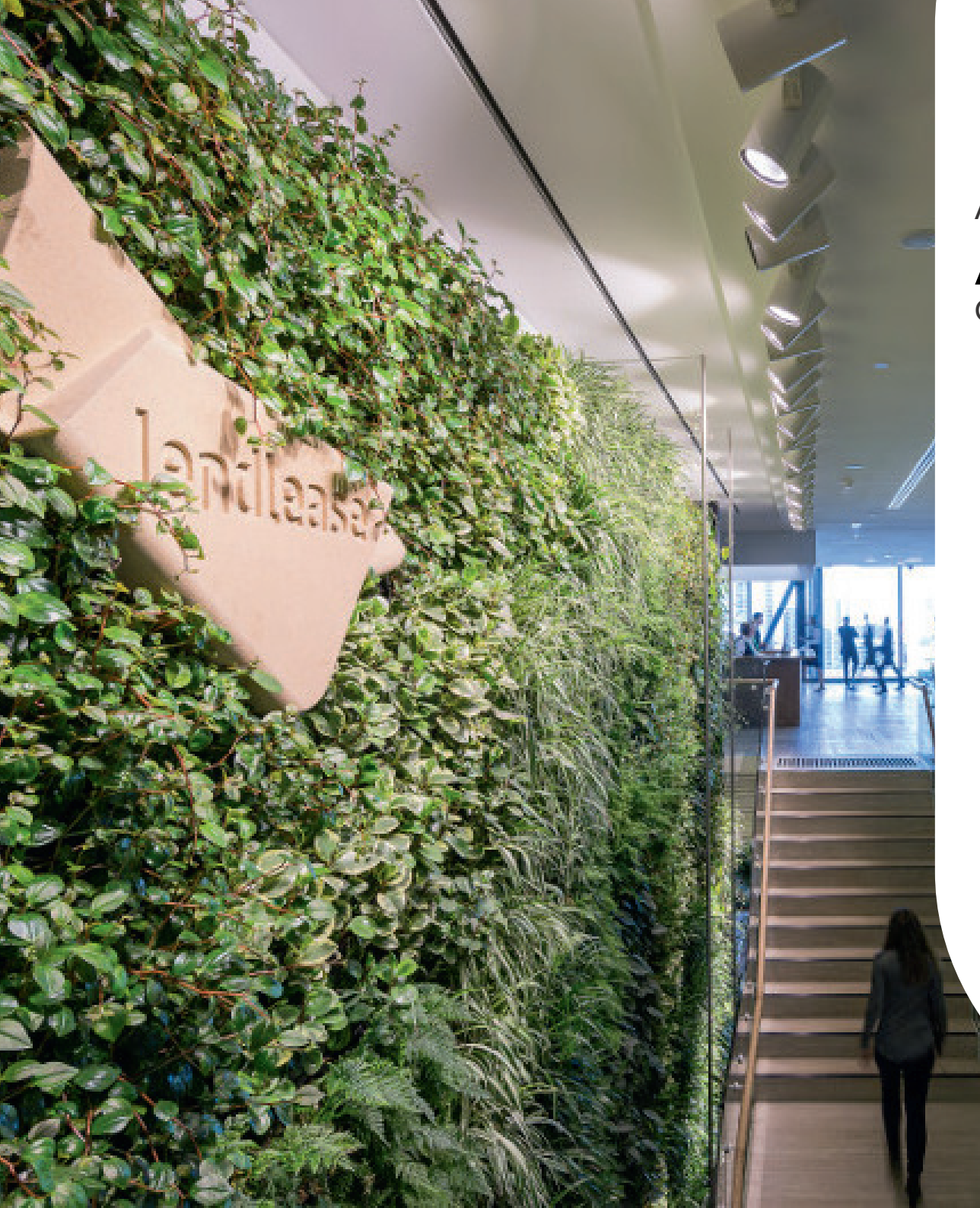

# A message from Alex Christie Group Head of People & Culture

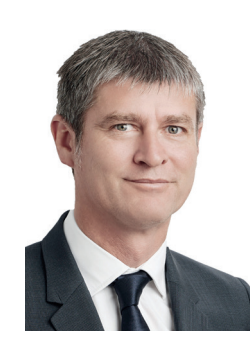

Welcome to Workday - our global people information system.

You can access Workday anywhere, anytime via most devices.

In this toolkit you will find instructions on managing people tasks, building your profile, and connecting with colleagues and opportunities across the business.

If you are a people manager, Workday will help you to support your team via improved processes, reports and dashboards.

We are committed to supporting your Workday experience. Getting help is easy, whether you reach out to People Connect, use the Helptext in-system support in Workday, or visit **People Portal**.

Thank you,

Alex

# Contents

3

F.F.

241

| Getting started with Workday – checklist  |
|-------------------------------------------|
| Accessing Workday                         |
| Installing the Workday App on your device |
| What do I do with Workday?                |
| Navigating Workday                        |
| What should I do first?                   |
| Build your career profile                 |
| What else can I do in Workday?            |
| Organisation charts                       |
| Annual leave/PTO                          |
| View and manage your pay details          |
| Help and key contacts                     |

# Getting started with Workday

As a new Workday user, please take the time to complete the getting started checklist.

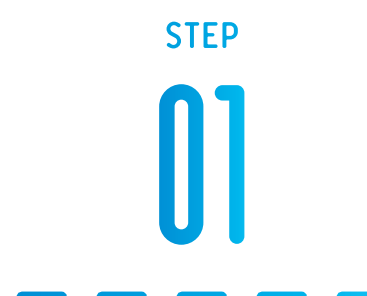

Access Workday via Pulse, People Portal and download the App

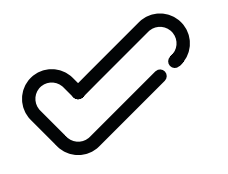

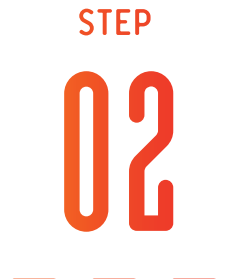

Confirm that your personal information is correct

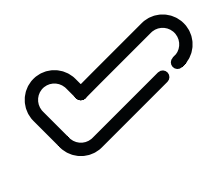

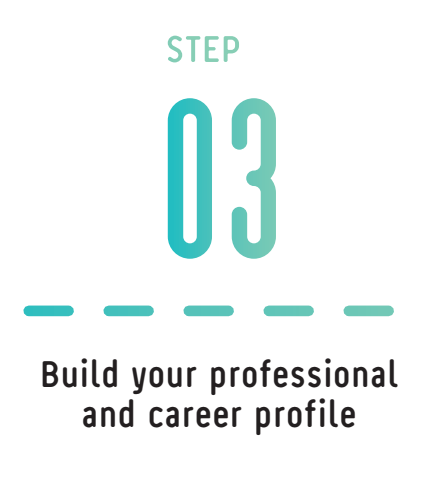

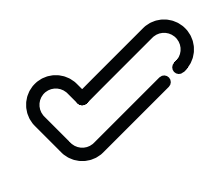

# Accessing Workday

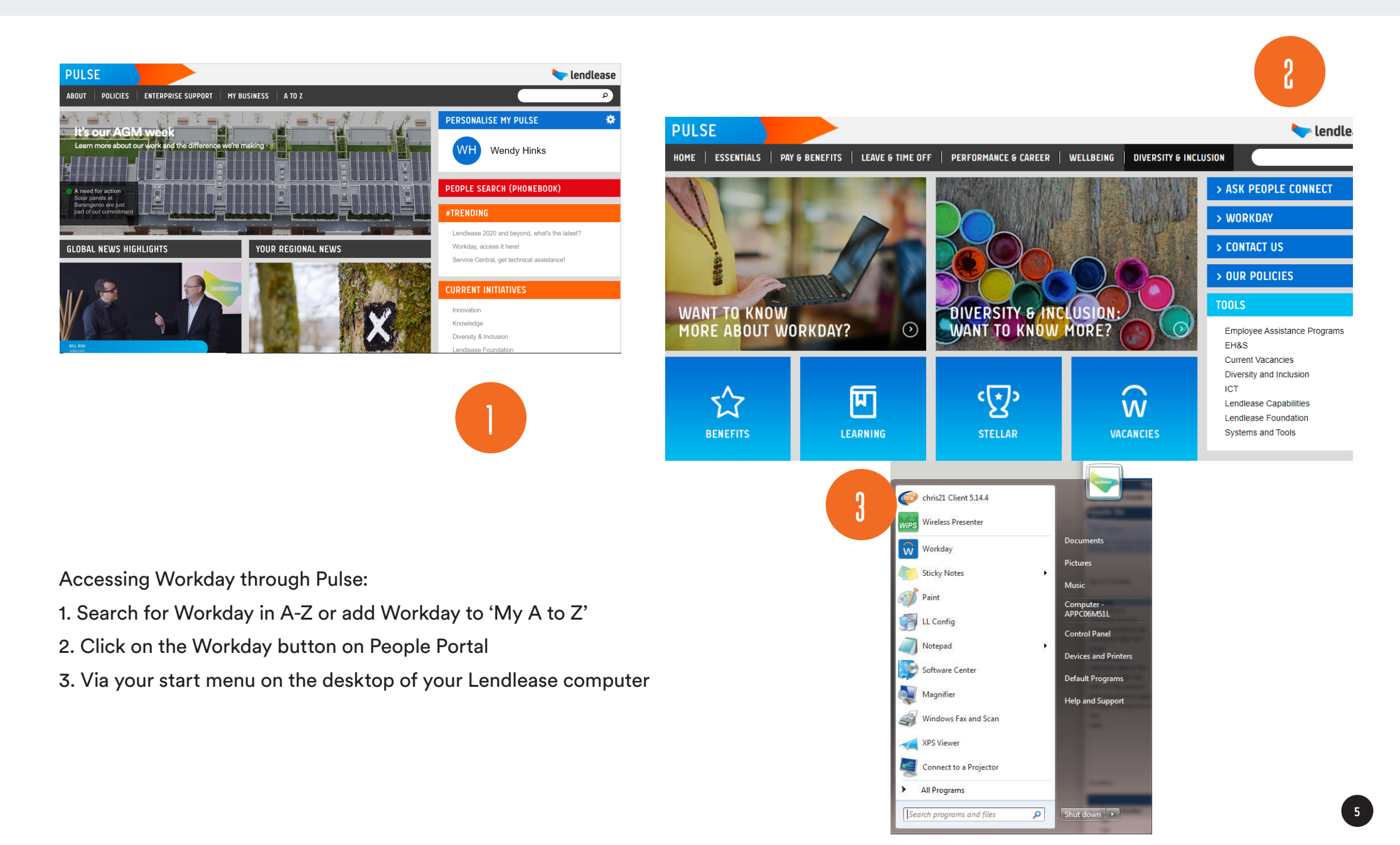

# Installing the Workday App on your device

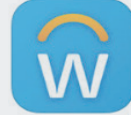

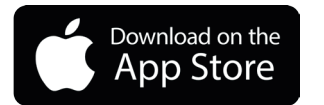

## Step 1:

From your device, access the App Store. Search for and download the free Workday app.

# Step 2:

Tap Get, and install. DO NOT OPEN

## Step 3:

Enter the Lendlease Workday address into Safari or on your device click on the link below.

This will automatically launch the app and populate the settings.

Lendlease Address: workday+https://wd3.myworkday.com/Lendlease

## Step 4:

Select accept.

# Step 5:

Enter your Lendlease email address and password.\*

The Workday mobile App requires iOS 9.0 or higher.

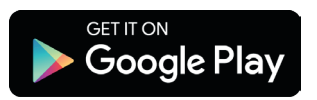

## Step 1:

From your device, access Google Play. Search for and download the free Workday app.

# Step 2:

Tap install and accept the application permissions. DO NOT OPEN

# Step 3:

Enter the Lendlease Workday address into Google or on your device click on the link below.

This will automatically launch the app and populate the settings.

Lendlease Address: https://myworkday.com/open-android//wd3.myworkday.com/ Lendlease

## Step 4:

Select launch via workday and accept the terms and conditions.

# Step 5:

Enter your Lendlease email address and password.\*

The Workday App is only available on Apple and Android. People with work-issued Windows phones should use BYOD or Desktop.

\*You will need to enter your email address and password each time you use the Workday App on your device. If you have trouble logging on with your email address, try your network user ID (domain\username).

# What do I do with Workday? And where do I do it?

| WHAT                                                                                                    | WHERE | WHAT                                                                                                    | WHERE |
|----------------------------------------------------------------------------------------------------|-------|----------------------------------------------------------------------------------------------------|-------|
| <b>Personal Information</b><br>Update your address and<br>contact details<br>Update your emergency contacts<br>Upload your photo                                                                          |       | <b>Directory</b><br>Find a colleague and their contact<br>information<br>View teams and reporting lines<br>View organisation charts |       |
| Inbox<br>Your Workday Inbox brings together all of<br>your actions in one place<br>Review notifications and important actions<br>Once actions are completed they are<br>automatically archived in Workday |       | <b>Benefits</b><br>View your benefits<br>(except US/UK)                                                                             |       |
| <b>Career</b><br>Build your career profile<br>View open roles<br>Apply for a new role<br>Refer a candidate                                                                                                |       | <b>Performance</b><br>Set and view your goals<br>Start development plan                                                             |       |
| <b>Pay</b><br>View and manage your pay details<br>Manage your bank account details<br>(except China)                                                                                                    |       | Absence<br>Apply for leave/PTO<br>Check your leave balance<br>Enter sick leave<br>(except Italy and Japan)                          |       |

# Homepage – navigating Workday is easy!

## Search

### Inbox

The search feature on the top left corner of the screen allows you to search for people, tasks, jobs, reports and much more.

Q Search

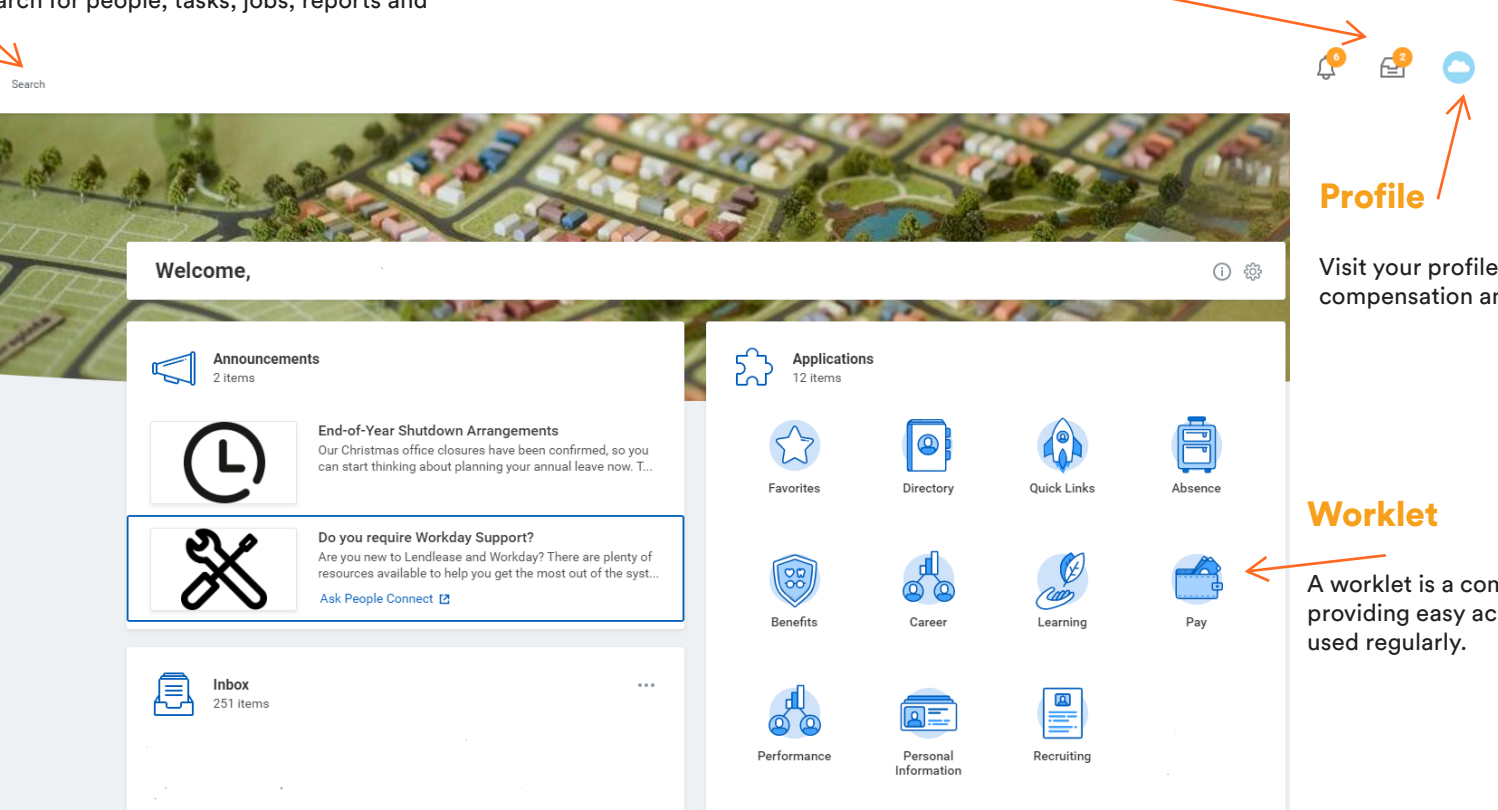

Access all of your action items and notifications.

Visit your profile, view your job details, benefits, compensation and more.

A worklet is a compact report displayed as an icon providing easy access to tasks and information that are

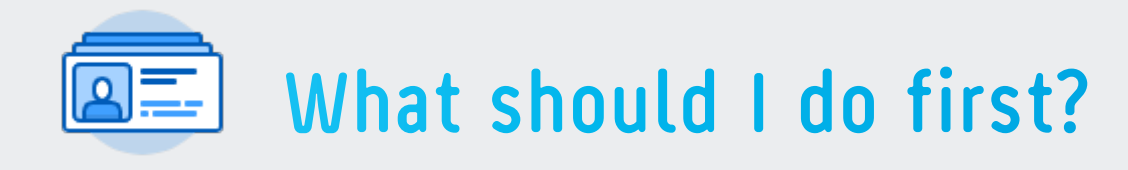

Verify and/or update your personal information such as contact details, home address, email addresses and preferred name Visit the Personal Information worklet > visit each action to change or verify your details

#### Verify and/or update your emergency contact details

Visit the Personal Information icon > Change> Emergency Contacts and follow the instructions

If your information is incorrect, first try to update it yourself. If you cannot update it contact People Connect.

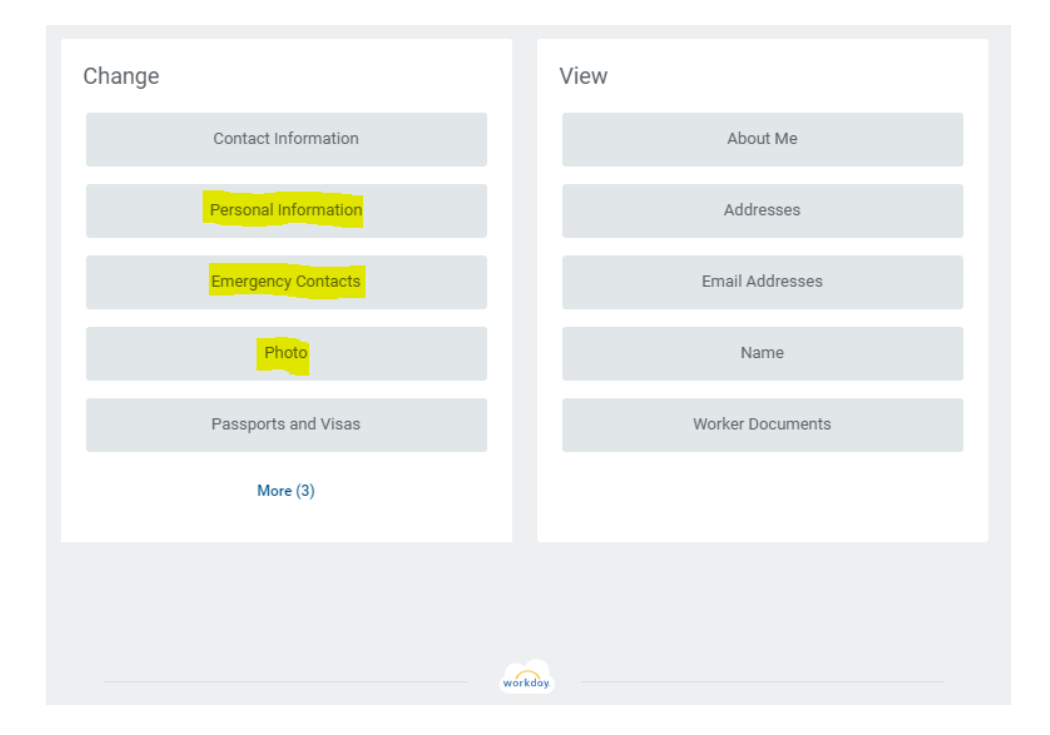

#### How to upload a photo

All employees are encouraged to upload a photograph in order to better connect our global team.

To upload your photo select the 'Personal Information' icon or go to the search field in the top left corner of the screen and enter "Change My Photo".

-

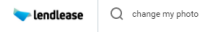

Change My Photo - Task

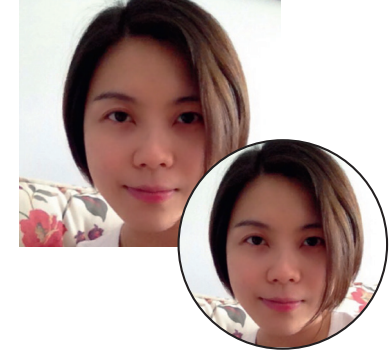

From here, follow the steps to upload your photo. When selecting your photograph, remember to keep it professional. As a guide, think LinkedIn, not Facebook.

#### **Aspect Ratio**

Use square images for best results. Images typically display as circles within Workday, images in any other shape don't fit properly, resulting in white spaces in the circular area. An image about 200 × 200 pixels produces good results for most applications.

#### Image background

A transparent background (available with PNG images, but not with the JPG format) is optimal. However, a solid white background also produces good results.

#### File format

Workday supports JPG, PNG, and GIF formats for worker images. However, PNG and JPG images produce the best results in terms of size and quality.

#### Size

The maximum image size (in terms of storage) is 10 MB.

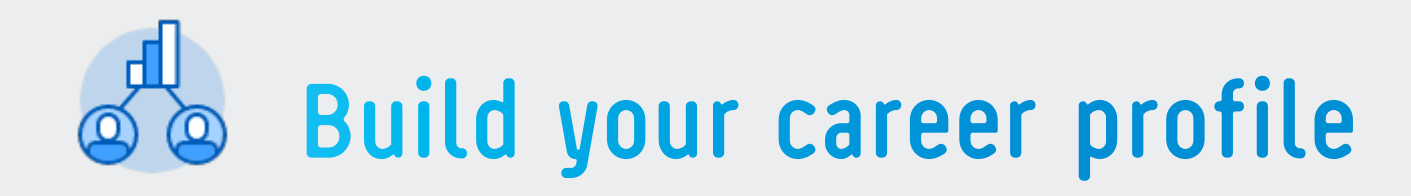

Update your career profile with your skills and experience. This can be regularly updated as you develop and further plan your career with Lendlease.

You can also apply for a new job to take the next step in your career at Lendlease, and refer a candidate.

Access via the 'Career' icon or click your name and then "View Profile" in the top right corner of Workday beneath your name.

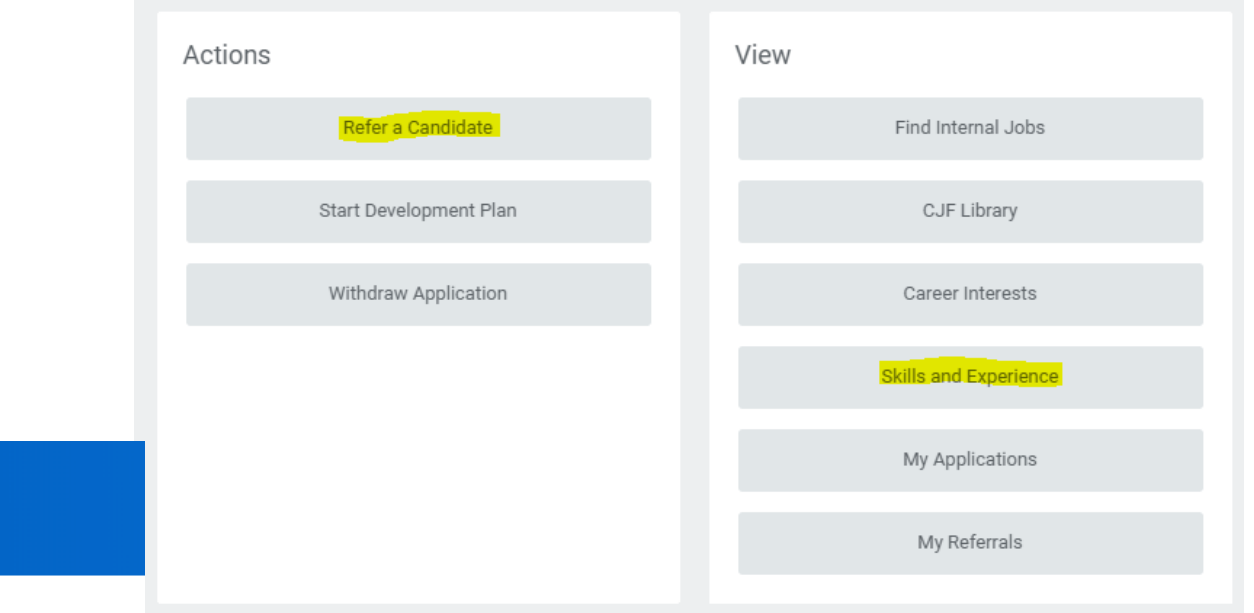

Position Systems Advisor V -

Skills and Experience

| Skills | Job History | Education | Languages | Achievements | Professional Affiliations |
|--------|-------------|-----------|-----------|--------------|---------------------------|
| _      |             |           |           |              |                           |
|        |             |           |           |              |                           |

#### Edit Skills

10

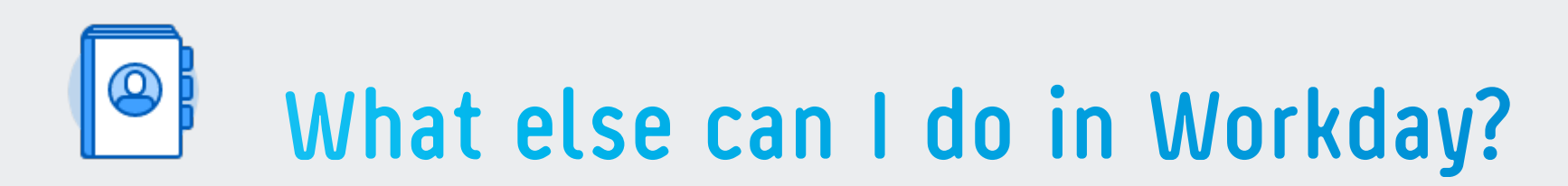

# Find and connect with colleagues through a global employee directory.

To find a colleague on Workday use the 'Directory' tools or simply enter their name in the search field in the top left corner of the screen.

Workday provides the most up-to-date employee information and will become Lendlease's source of truth for employee data.

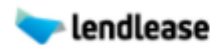

) Steve Mccann

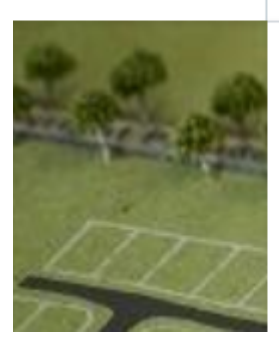

Steve McCann - Employee

Steven McCann - Employee

GLT-Global Leadership Team (Steve McCann) - Supervisory Organization

Lendlease (Steve McCann) - Supervisory Organization

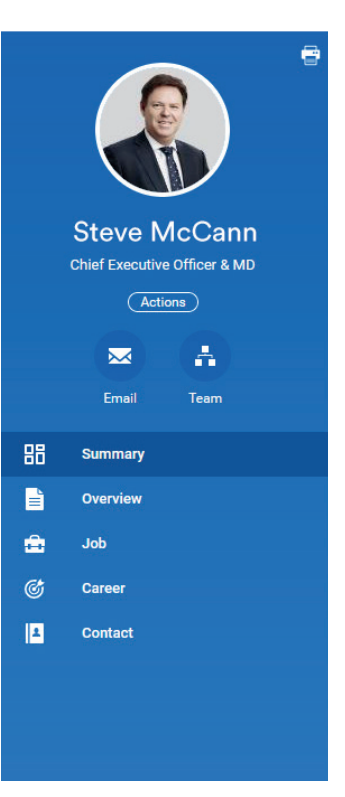

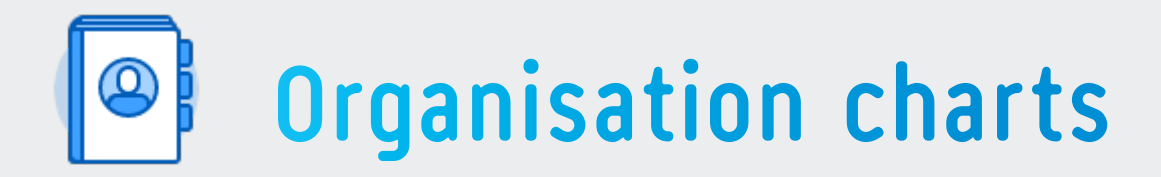

# Find and connect with colleagues through global organisation charts.

Select 'My Org Chart' to explore people and teams across functions and businesses at Lendlease.

You can navigate org charts by using the arrows to move up and down and /or select a manager to explore their team.

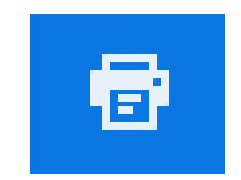

You can export to excel

| Org Chart                                                            |                                                                     |                                                                      |                                                                  |                                                                       |                                                                |                                                                 |                                                                          |                                                                     |
|----------------------------------------------------------------------|---------------------------------------------------------------------|----------------------------------------------------------------------|------------------------------------------------------------------|-----------------------------------------------------------------------|----------------------------------------------------------------|-----------------------------------------------------------------|--------------------------------------------------------------------------|---------------------------------------------------------------------|
|                                                                      |                                                                     |                                                                      |                                                                  |                                                                       |                                                                |                                                                 |                                                                          |                                                                     |
|                                                                      |                                                                     |                                                                      |                                                                  | Steve McCann<br>Group Chief Executive Office<br>© Sydney - Barangaroo |                                                                |                                                                 |                                                                          |                                                                     |
| Andrew Wilson<br>Group Chief Commercial & R<br>© Sydney - Barangaroo | Bill Ruh<br>Chief Executive Officer - Digi<br>© Sydney - Barangaroo | Denis Hickey<br>Chief Executive Officer<br>9 New York - 200 Park Ave | Hans Dekker<br>Group Head of Engineering<br>9 Sydney- Barangaroo | Karen Pedersen<br>Group General Counsel<br>o Sydney- Barangaroo       | Kylie Rampa<br>CEO Property- Australia<br>© Sydney- Barangaroo | Michael Vavakis<br>Chief People Officer<br>9 Sydney- Barangaroo | Neil Martin<br>Chief Executive Officer, Euro<br>9 London - Regents Place | Tarun Gupta<br>Group Chief Financial Officer<br>© Sydney-Barangaroo |

7

14

6

13

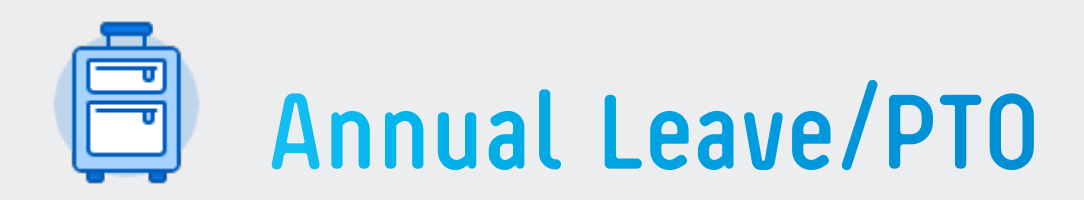

 $( \epsilon$ 

## View your time off (annual leave/PTO) balances and request time off with Workday.

Access your leave information anywhere, any time with Workday.

When submitting a time off request for annual or sick leave, select 'Request Absence'.

You can also view your annual leave, and your team's leave, in a centralised calendar.

## Request Leave of Absence vs Request Time Off

Request Leave of Absence is used for long periods of time off such as parental leave, unpaid leave and sabbatical leave.

Request Time Off is used for short periods of time off such as annual leave/PTO, sick and compassionate leave, well being days authorised time off and partner leave.

| Absence |         |                                       |         |           |         |           | Avai   | lable Balar      | nce as of To      | day           |
|---------|---------|---------------------------------------|---------|-----------|---------|-----------|--------|------------------|-------------------|---------------|
|         |         |                                       |         |           |         |           | Does r | ot include futur | e absence reque   | sts           |
|         | Request |                                       | View    | r         |         |           | 88.14  | 446 Hours - Anr  | ual Leave         |               |
|         |         | Correct My Absence                    |         | View Te   | eams    |           | 86.20  | 092 Hours - Lon  | g Service Leave   |               |
|         |         | Request Absence                       |         | Absence E | Balance |           | 0 Ho   | urs - Purchased  | Leave             |               |
|         |         |                                       |         |           |         |           | 192.9  | 9965 Hours - Pe  | rsonal (Sick) and | Carer's Leave |
|         |         |                                       |         | My Abs    | ence    |           | 7.5 H  | lours - Wellbein | g Leave           |               |
|         |         | Select Date Range                     | View Te | Today <   | > Novem | nber 2019 | ~      |                  |                   |               |
|         |         | Balance as of 22 / 11                 | /2019 💼 | Sunday    | Monday  | Tuesday   |        | Wednesday        | Thursday          |               |
|         |         | Per Plan                              |         | 27        | 28      | 29        |        | 30               | 31                |               |
|         |         | Annual Leave (Hours)<br>88 1446 Hours |         |           |         |           |        |                  |                   |               |

3

10

4

11

5

12

No Eligible Time Offs - AUS Long

Personal (Sick) and Carer's Leave

Service Leave 86.2092 Hours

192.9965 Hours Purchased Leave (Hours) 0 Hours

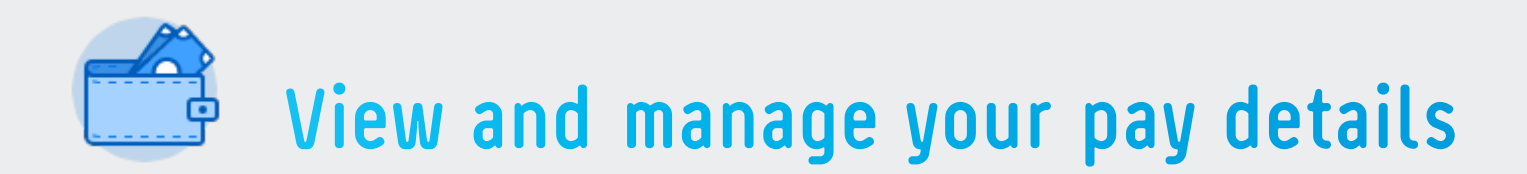

Click the Pay icon to manage payment elections, view your payslips, and compensation details.

For historical payslips, please contact People Connect.

| · · ·             |                                  |
|-------------------|----------------------------------|
|                   |                                  |
| Actions View      | W                                |
| Payment Elections | Merit Statement History          |
|                   | Payslips                         |
|                   | Bonus & One-Time Payment History |

Add Account

Update and manage your bank details (N/A for China - will be maintained in the payroll system).

| <br>← Pay |         |                                  |
|-----------|---------|----------------------------------|
|           |         |                                  |
|           | Actions | VIEW                             |
|           |         | Develias                         |
|           |         | Paysips                          |
|           |         | Bonus & One-Time Payment History |

|                             |          | <u>^</u> |  |
|-----------------------------|----------|----------|--|
| Worker Wendy Hin            | (S       |          |  |
| Account Country Australia   |          |          |  |
| Account Informati           | n        |          |  |
| Account Nickname (optional) |          |          |  |
| BSB Number                  |          |          |  |
| Bank Name                   |          |          |  |
| Bank Identification Code    |          |          |  |
| Account Type                | Checking |          |  |
|                             | Savings  |          |  |

# 

# Refer to the support materials:

- Employee toolkit
- People Manager toolkit
- FAQs

Available on Pulse

# **Key contacts**

People Connect contact info:

peopleconnect@lendlease.com

24 hours Monday to Friday

| Italy: Please contact your People & Culture Representative

AMERICAS | +1 866 848 1200

ASIA | Malaysia +603 2385 9911

| Singapore 800 1811 071

| China & Japan: Please contact your People & Culture Representative

# Contact People Connect:

People Connect can help you with almost all enquiries.

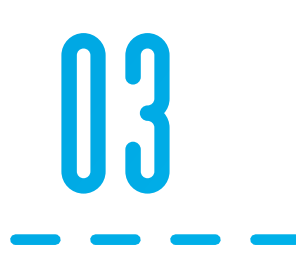

# Walk Me:

Real time, in-system support tool to guide you in Workday.

Walk Me Through

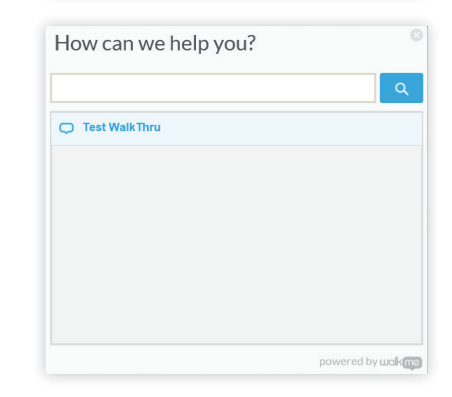

15